# Student Data from SIS to Report Card

Britt Mueller – CST WISE Relationship Manager

Emily Colo – OEA Educational Consultant, Data Analysis and Reporting

March 9 & 10, 2023

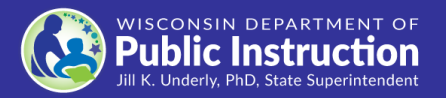

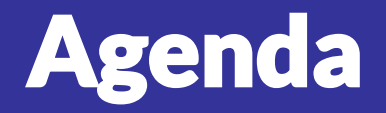

- Data Flow
- Vendor Resources
- Enrollment
- TFS (Third Friday of September) Count Inclusion
- Economic Disadvantaged Status
- Graduates

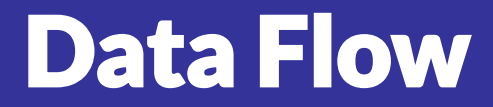

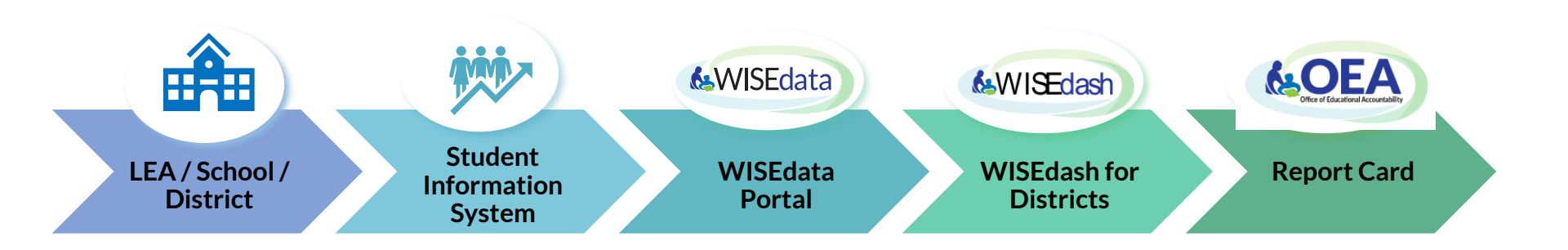

## **Vendor Resources**

- Infinite Campus
- Skyward
- PowerSchool, MBA
- JMC

## **Enrollment – Infinite Campus**

- <u>Enrollments | Infinite Campus</u> General enrollment information for all states
- Enrollments (Wisconsin) | Infinite Campus –
   Wisconsin specific enrollment information

# **Enrollment - Skyward**

Enrollment record: Student Management > Students > Student Profile >

Entry/With

- Ent-With to begin an enrollment
- Status Change to end one enrollment and begin a new one with different information
- Withdraw to end an enrollment
- Edit to update an enrollment
- Delete to remove an enrollment

# **Enrollment – PowerSchool, MBA**

#### Enrollment

Current Enrollment > Entry Date > Edit Entry & Exit Dates as needed

Current Enrollment records are tied to the WISEdata Student Information page and WISEdata reporting fields

Previous Enrollment > Entry Date > Edit Entry & Exit Dates as needed

If receiving errors for a previous school year the WISEdata reporting fields must be edited through the Previous enrollment record To edit a student's enrollment record follow the pathway below; Start Page > Search for student > Transfer Info > Entry Date

| Transfer Information                    |      |                  |  |       |                     |              |                       |  |  |  |
|-----------------------------------------|------|------------------|--|-------|---------------------|--------------|-----------------------|--|--|--|
| Addey, Trislian Kacle 👱 🔭 0 39763 EL 11 |      |                  |  |       |                     |              |                       |  |  |  |
| Current Enrollime                       | nt   |                  |  |       |                     |              |                       |  |  |  |
| Entry Date / Code                       |      | Exit Date / Code |  | Grade | Entry Comment       | Exit Comment | School                |  |  |  |
| 01/17/2023                              | E7   | 06/10/2023       |  | 0     |                     |              | PowerSchool_Eleven2_5 |  |  |  |
|                                         |      |                  |  |       |                     |              |                       |  |  |  |
| Previous Enrollm                        | ents |                  |  |       |                     |              |                       |  |  |  |
| Entry Date / Code                       |      | Exit Date / Code |  | Grade | Entry Comment       | Exit Comment | School                |  |  |  |
| 09/01/2020                              | PR   | 01/16/2021       |  | 0     | Promote Same School |              | PowerSchool_Eleven2_5 |  |  |  |
|                                         |      |                  |  |       |                     |              |                       |  |  |  |

| Entry Date                      | 01/17/2023       |
|---------------------------------|------------------|
| Entry Code                      | Home School (E7) |
| Entry Comment<br>(entry & exit) |                  |
| Exit Date                       | 06/10/2023       |

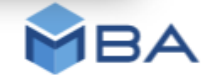

# **Enrollment - JMC**

We prefer that changes in enrollment be handled via Drop, Add, and Re-enter options Attendance > Student > Add Student (only necessary of a student enrolls after day 1) Attendance > Student > Drop Student

Attendance > Student > Re-enter Student (subsequent enrollment in the same school

year

At a later time, if minor corrections need to be made to enrollment records:

View Student Data - Enrollment tab

There are articles for these pages/processes in our in-app documentation

#### **Enrollment – WISEdata Portal**

| Enro | ollments                                                         |                                |                       |                            |                   |                                        |                                         | ~                                 |
|------|------------------------------------------------------------------|--------------------------------|-----------------------|----------------------------|-------------------|----------------------------------------|-----------------------------------------|-----------------------------------|
| •    | Enroll Date     Exit Date     District / Agency       09/01/2022 | School F                       | PrimarySchool<br>True | Enrollment Type<br>Primary | Grade Level<br>KG | Included in 3rd Fri Sept count<br>True | Included in Oct 1st Child Count<br>True | Overlapping Enrollment<br>Not Set |
|      | General                                                          |                                |                       |                            |                   |                                        |                                         | ~                                 |
|      | Grade Level: KG                                                  | Actual Attendance: 80.5        |                       | Possib                     | le Attendance     | : 86.0                                 |                                         |                                   |
|      | Effective Begin Date: 09/01/2022                                 | Effective End Date: 06/30/2023 | 3                     |                            |                   |                                        |                                         |                                   |
|      | Create Date: 9/15/2022 3:13:52 PM                                | Last Modified Date: 1/26/2023  | 8:38:16 AM            |                            |                   |                                        |                                         |                                   |
|      | Exit                                                             |                                |                       |                            |                   |                                        |                                         | ~                                 |
|      | CompletedSchoolTerm/TermCompletionIndicator: False               | 2                              |                       | Exit Ty                    | /pe:              |                                        | Repeat Grade Indicator: False           |                                   |
|      | Expected Transfer District/Agency:                               |                                |                       | Expec                      | ted Transfer Sc   | hool:                                  | Expected Transfer Response:             |                                   |

#### **Enrollment – WISEdata Portal**

| Enrol | lments 🖬     |                     |                                   |                                  |               |                 |                |                                |                                 | ~                      |
|-------|--------------|---------------------|-----------------------------------|----------------------------------|---------------|-----------------|----------------|--------------------------------|---------------------------------|------------------------|
|       |              |                     |                                   |                                  |               |                 |                |                                |                                 |                        |
|       | Enroll Date  | Exit Date           | District / Agency                 | School                           | PrimarySchool | Enrollment Type | Grade Level    | Included in 3rd Fri Sept count | Included in Oct 1st Child Count | Overlapping Enrollment |
| • 🗧   | 02/22/2023   |                     |                                   |                                  | True          | Primary         | 02             | Not Set                        | Not Set                         | True                   |
| 🗸 🖂   | 09/01/2022   |                     |                                   |                                  | True          | Primary         | 02             | True                           | False                           | True                   |
|       |              |                     |                                   |                                  |               |                 |                |                                |                                 |                        |
|       | Validation   | Messages            |                                   |                                  |               |                 |                |                                |                                 | ~                      |
|       | Error        | 6469 Q - Enr        | rollment overlap occurred. Review | required 🕄                       |               |                 |                |                                |                                 |                        |
| Ì     | General      |                     |                                   |                                  |               |                 |                |                                |                                 | ~                      |
|       | Grade Leve   | <b>l:</b> 02        |                                   | Actual Attendance: 84.0          |               | Possible /      | Attendance: 86 | .0                             |                                 |                        |
|       | Effective Be | egin Date: 09       | 9/01/2022                         | Effective End Date: 02/21/2023   |               |                 |                |                                |                                 |                        |
|       | Create Date  | <b>e:</b> 9/15/2022 | 3:13:50 PM                        | Last Modified Date: 1/26/2023 8: | 38:18 AM      |                 |                |                                |                                 |                        |
| I     | Exit         |                     |                                   |                                  |               |                 |                |                                |                                 | ~                      |
|       | Completed    | SchoolTerm,         | /TermCompletionIndicator: False   |                                  |               | Exit Type       |                |                                | Repeat Grade Indicator: False   |                        |
|       | Expected Tr  | ransfer Distr       | rict/Agency:                      |                                  |               | Expected        | Transfer Scho  | ol:                            | Expected Transfer Response:     |                        |

Effective End Date is the system reporting an end date for your record based on additionally submitted records

# **Enrollment – WISEdata Portal**

Exports > Mass Enrollment > column M vs Q

**SSA Exit Date** – what the LEA reports as the student's enrollment record exit date **DPI SSA Effective Dates** – what the system overwrites as the exit date based on additional overlapping enrollment records submitted

| L<br>SSA Entry Da<br>9/1/2022 | M<br>SSA Exit Date 💌 | N O<br>• • | P<br>DPI SSA -<br>9/1/2022 | Q<br>DPI SSA Effective End Da<br>2/21/20 | Download Definitions                                                                                                    |
|-------------------------------|----------------------|------------|----------------------------|------------------------------------------|----------------------------------------------------------------------------------------------------|
| 9/1/2022                      |                      | Pri #      | 9/1/2022                   | 6/30/20                                  | 23                                                                                                    |
| 9/1/2022                      |                      | Pri #      | 9/1/2022                   | 6/30/20                                  | 23                                                                                                    |
| 9/1/2022                      |                      | Pri #      | 9/1/2022                   | DPLSSA                                   | This is a DPI calculated field. When enrollment dates are submitted to WISEdata sometimes there could be overlap between primary                                                                                                    |
| 9/1/2022                      |                      | Pri #      | 9/1/2022                   | Effective Begin<br>Date                  | enrollments or overlap between primary and secondary enrollment within a school or enrollments could be totally encompassed or<br>enrollment is invalid. In these cases DPI calculates the Effective begin and end dates for the enrollment. Effective begin date is always<br>the SSA entry date.                                                                                                    |
|                               |                      |            |                            | DPI SSA<br>Effective End<br>Date         | This is a DPI calculated field. When enrollment dates are submitted to WISEdata there could be overlap between primary enrollments<br>or overlap between primary and secondary enrollment within a school or enrollments could be totally encompassed or enrollment is<br>invalid. In these cases DPI calculates the Effective begin and end dates for the enrollment. Effective end date is calculated based on<br>the scenario.<br>- If DPI calculated effective end date is less than effective begin date then this record is thrown out for reporting.<br>- If DPI calculated effective end date is adjusted to day prior to next SSA entry date that means DPI is eliminating the overlap by<br>adjusting the dates. |

# **Enrollment – WISEdash for Districts**

Student will report current enrollments, possibly last enrollment depending on what data is being captured.

Overlapping enrollments may impact count dates or year end reporting if not resolved prior to Snapshot.

FAY (Full Academic Year) is calculated in WISEdash

 students who have been enrolled in the same school or district for at least one complete school year

## **Enrollment – Report Card**

Enrollment dates and length affect whether students are included in certain parts of the report card:

- Achievement and Growth: only full academic year (FAY) students are included. FAY defined as from TFS until time of testing.
- Chronic Absenteeism: only students enrolled for 90 days or more included. Note this does not have to be one continuous stretch of enrollment.

# **TFS – Infinite Campus**

- Wisconsin Ed-Fi Data v3.5 Student School
   Association | Infinite Campus Go down to the
   Array section for Receiving Services for
   information on how we send this data.
- We do have overrides for TFS and Oct 1 on Enrollment, which can be found in the State Reporting Fields area in <u>Enrollments (Wisconsin)</u>

Infinite Campus

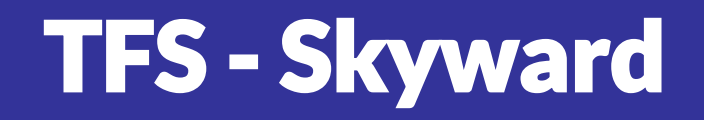

**Ed-Fi Configuration:** Student Management > Federal/State Reporting > Ed-Fi > Setup > Configuration > New Ed-Fi Setup > highlight Ed-Fi Setup and expand arrow > Profile-Specific Setup > WI Count Dates > 3rd Fri (Sept)

**3rd Friday (September) Overrides:** Student Management > Students > Student Profile > Entry/With

- Exclude from 3rd Friday Sept Count
- 3rd Friday Count Date Override

**Logic:** Student has a WISEid and an enrollment in an Ed-Fi reportable school that overlaps the third Friday of September.

# **TFS – PowerSchool, MBA**

TFS is published through the Enrollments & Demographics Category in the Data Exchange.

Public Schools - Start Page > Student Search > State/Province-WI > WISEdata Student Information > Count Date Status – 3<sup>rd</sup> Friday of September

Choice Schools - Start Page > Student Search > State/Province-WI > Choice Students> Count Date Status - 3<sup>rd</sup> Friday of September

| Status                           | Description                                                                                                    |
|----------------------------------|----------------------------------------------------------------------------------------------------|
| P - Present                      | Student is present for and actively receiving educational<br>services on the count date. Services are provided by<br>district employees or a third party (not another district)<br>under the direct supervision of the district.<br>If a student attended for any part of the count date, they<br>would be considered present. |
| A - Absent                       | Student is absent on count date itself yet actively receiving educational services on the count date. Services are provided by district employees or a third party (not another district) under the direct supervision of the district.                                                                                        |
| N – Not<br>Receiving<br>Services | Student is NOT actively receiving educational services<br>from the school district.                                                                                                    |

| Student Information for WISEdata            |                                                                                                    |
|---------------------------------------------|----------------------------------------------------------------------------------------------------|
| Set WISEdata Defaults                       |                                                                                                    |
| Set Parent Placed Private Defaults          |                                                                                                    |
| WISEId from WISEId Student Information page | 3381187705                                                                                                    |
| Address Collection Opt In                   | This entry is only needed when the District or School has opted in and an individual student has opted out for the purposes of address collection. |
| Coordinated Early Intervening Services      | v                                                                                                    |
| Count Date Status - 3rd Friday of September | A - Receiving Educational Services - Absent on Count Date                                                                                          |

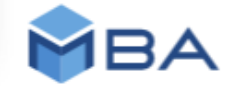

# **TFS – PowerSchool, MBA**

#### Third Friday of September

Schools/Districts can use the PI-1563 Validation Tool to quickly identify those students who were present or absent on the count date.

Select a student from the Start page > State/Province-WI > PI-1563 Validation Tool

|                          |       | Count Date 9/16/202           | 2 |                                  |   |
|--------------------------|-------|-------------------------------|---|----------------------------------|---|
| Present on Count Date    |       | Grade Level                   |   | Program Schedule (KG and K4 Only | ) |
| Present ~                |       | Do Not Factor 🗸               |   | Do Not Factor 🗸 🗸                |   |
| Resident                 |       | Non-Resident Reduction Status |   | Resident Reduction Status        |   |
| Do Not Factor 🗸          | Do No | t Factor                      | ~ | Do Not Factor                    | v |
| Resident Addition Status |       | Special Ed Status             |   | Age                              |   |
| -Do Not Factor-          | *     | Do Not Factor 🗸               |   | Do Not Factor 🗸                  |   |
|                          |       |                               |   |                                  |   |

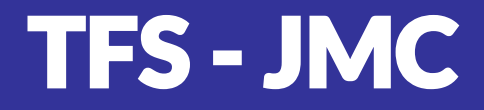

Set the date for the school year:

Edit > Edit School Data

There is an article in our in-app documentation titled Editing school data for Wisconsin start year state reporting

TFS normally a calculated value, however there is an override option available at:

View Student Data - Enrollment tab

#### **TFS – WISEdata Portal**

| Enro | llments                                            |                               |               |                 |                 |                                |                                 | ~                      |
|------|----------------------------------------------------|-------------------------------|---------------|-----------------|-----------------|--------------------------------|---------------------------------|------------------------|
|      | Enroll Date Exit Date District / Agency            | School                        | PrimarySchool | Enrollment Type | Grade Level     | Included in 3rd Fri Sept count | Included in Oct 1st Child Count | Overlapping Enrollment |
| •    | 09/01/2022                                         |                               | True          | Primary         | KG              | True                           | True                            | Not Set                |
|      | General                                            |                               |               |                 | _               |                                | _                               | ~                      |
|      | Grade Level: KG                                    | Actual Attendance: 80.5       |               | Possik          | le Attendance   | <b>::</b> 86.0                 |                                 |                        |
|      | Effective Begin Date: 09/01/2022                   | Effective End Date: 06/30/202 | 23            |                 |                 |                                |                                 |                        |
|      | Create Date: 9/15/2022 3:13:52 PM                  | Last Modified Date: 1/26/202  | 23 8:38:16 AM |                 |                 |                                |                                 |                        |
|      | Exit                                               |                               |               |                 |                 |                                |                                 | ~                      |
|      | CompletedSchoolTerm/TermCompletionIndicator: False |                               |               | Exit T          | /pe:            |                                | Repeat Grade Indicator: False   |                        |
|      | Expected Transfer District/Agency:                 |                               |               | Expec           | ted Transfer So | chool:                         | Expected Transfer Response:     |                        |

### **TFS – WISEdata Portal**

| rollments 🗧                                                        |                                                                                                    |               |                 |                 |                                 |                                 |                        |  |  |  |
|--------------------------------------------------------------------|----------------------------------------------------------------------------------------------------|---------------|-----------------|-----------------|---------------------------------|---------------------------------|------------------------|--|--|--|
| Enroll Date Exit Date District / Agency                            | School                                                                                                    | PrimarySchool | Enrollment Type | Grade Level     | Included in 3rd Fri Sept count  | Included in Oct 1st Child Count | Overlapping Enrollment |  |  |  |
| 08/25/2022                                                         |                                                                                                    | True          | Primary         | 12              | True                            | False                           | True                   |  |  |  |
| 08/18/2022                                                         |                                                                                                    | True          | Primary         | 11              | False                           | False                           | True                   |  |  |  |
| Validation Messages                                                |                                                                                                    |               |                 |                 |                                 |                                 | ~                      |  |  |  |
| Error 6469 O - Enrollment overlap occurred Pavi                    | aw required <b>0</b>                                                                                                    |               |                 |                 |                                 |                                 |                        |  |  |  |
| Unacknowledged Warning 6769 Q - Enrollment exit                    | Unacknowledged Warning 6769 Q - Enrollment exists for the student, but the student has 'Zero' student Section Associations.      Acknowledge |               |                 |                 |                                 |                                 |                        |  |  |  |
| General V                                                          |                                                                                                    |               |                 |                 |                                 |                                 |                        |  |  |  |
| Grade Level: 11 Actual Attendance: 16.0 Possible Attendance: 107.0 |                                                                                                    |               |                 |                 |                                 |                                 |                        |  |  |  |
| Effective Begin Date: 08/18/2022                                   | Effective End Date: 08/24/20                                                                                                    | 022           |                 |                 |                                 |                                 |                        |  |  |  |
| Create Date: 9/16/2022 2:24:18 PM                                  | Last Modified Date: 2/7/202                                                                                                    | 3 7:15:58 PM  |                 |                 |                                 |                                 |                        |  |  |  |
| Exit                                                               |                                                                                                    |               |                 |                 |                                 |                                 | ~                      |  |  |  |
| CompletedSchoolTerm/TermCompletionIndicator: 52                    | lse                                                                                                    |               | Exit 1          | Type:           |                                 | Repeat Grade Indicator: False   |                        |  |  |  |
| Evnected Transfer District / Agency                                |                                                                                                    |               | Evne            | rted Transfer S | chool                           | Expected Transfer Pernonse      |                        |  |  |  |
| Expected maisier District/Agency.                                  |                                                                                                    |               | Expe            | cted fransfer 5 |                                 | Expected mansfel Response.      |                        |  |  |  |
| Count Inclusion Third Friday September (Flag: False)               |                                                                                                    |               |                 |                 |                                 |                                 | ~                      |  |  |  |
| Determinants:<br>Age on Count Date: 17                             | ✓ TFS Receiving Services: A                                                                                                    | A             |                 | nrollment In Ef | fect on TFS (09/16/2022): False | ✓ Valid Grade: True             |                        |  |  |  |
| ✓ Seoa Submitted: True                                             |                                                                                                    |               |                 |                 | ·····,                          |                                 |                        |  |  |  |
|                                                                    |                                                                                                    |               |                 |                 |                                 |                                 |                        |  |  |  |

# **TFS – WISEdata Portal**

Exports > Mass Enrollment > column AE and AF

**DPI Count Inclusion** – what the system calculates and reports as the inclusion value based on additional records submitted

| AE<br>DPI Count Inclusion For 3rd Fri Sept | AF<br>DPI Count Inclus                     | sion For Oct 1                                                                                                    | Download                                                                                                    | Definitions                                                                                               |
|--------------------------------------------|--------------------------------------------|----------------------------------------------------------------------------------------------------|----------------------------------------------------------------------------------------------------|----------------------------------------------------------------------------------------------------|
| FALSE                                      | FALS                                       | SE                                                                                                    |                                                                                                    |                                                                                                    |
|                                            | DPI Count<br>Inclusion For<br>3rd Fri Sept | Count Date Inclu<br>For a student to<br>and the student<br>case of overlapp<br>marked as Prese<br>calculations, wh<br>active. | usion denotes whether a student is enrolled and receiving services to be eligible for credit on the co<br>be included in the Third Friday of September Count, the student must be enrolled in the school on<br>t must be assigned to a valid grade for his or her school. Effective Dates will be used to determine er<br>bing records. The student must also be between ages 3-21 as of the count date. The student must al<br>ent or Absent for Receiving Services. WISEdata logic will also review inclusion based on parentally-pl<br>ether or not the school provides the primary educational services, and whether or not the student's | ount date.<br>the count date<br>nrollment in the<br>lso have been<br>laced private (PPP)<br>enrollment is |
|                                            | DPI Count<br>Inclusion For<br>Oct 1        | Count Date Incl<br>October 1 (publ<br>active IEP or ISP<br>education progr<br>the case of over                                | usion denotes whether a student is enrolled and receiving services to be eligible for credit on the co<br>lic schools only): For the October 1 Child Count, the student must be receiving special education ser<br>P, and the student must be assigned to a valid grade for his or her school to be included. The studen<br>ram association (sSEPA) record must also cover the count date. Effective Dates will be used to deterr<br>rlapping records. Additionally, the student must be between the ages of 3-21 on the count date and                                                                                                    | ount date.<br>vices under an<br>it's special<br>mine enrollment in<br>I IDEA eligible.                    |

### **TFS – WISEdash for Districts**

4

2022-2023 Count Inclusion TFS = Yes Informational

<u>5,825</u>

| 2022-2023 TFS Enrollment Crosstab - Current View |         |           |        |       |         |         |  |  |  |
|--------------------------------------------------|---------|-----------|--------|-------|---------|---------|--|--|--|
| Configuration                                    |         | Function  |        | Meas  | ure     |         |  |  |  |
| Default                                          | •       | Sum       | •      | Count | of Stud | lents 👻 |  |  |  |
| Save Dele                                        | ete     |           |        |       |         |         |  |  |  |
|                                                  |         |           |        |       |         |         |  |  |  |
| Available data                                   | Columr  | าร        |        |       |         |         |  |  |  |
| TFS SPED                                         | Rows    |           |        |       |         |         |  |  |  |
| TFS Disability                                   | Count I | ncl TFS 🚍 | TFS    | \$    | Totals  |         |  |  |  |
|                                                  |         |           | No     |       | 10      |         |  |  |  |
| EL 🚍                                             |         |           | Yes    |       | 5,825   |         |  |  |  |
|                                                  |         |           | Totals |       | 5,835   |         |  |  |  |

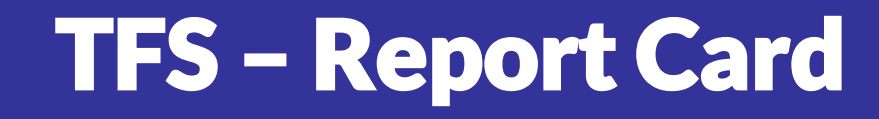

# Students with TFS Count Inclusion = Yes included in enrollment number and demographic calculations displayed on the front page

| Example Mid-Sized Elementary 1<br>Example Mid-Sized District        | Report Card, 2021-22<br>Final secure report<br>Not for public release |
|---------------------------------------------------------------------|-----------------------------------------------------------------------|
| OVERVIEW<br>School Details                                          |                                                                       |
| Grades : KG-5<br>Enrollment : 450<br>Percent open enrollment : 9.1% |                                                                       |

## **Econ Disadv Status – Infinite Campus**

- Wisconsin Ed-Fi Data v3.5 Student Education
   Organization Associations | Infinite Campus –
   Economic Disadvantaged information is found in
   Student Characteristics section
- Wisconsin Ed-Fi Data v3.5 Student School Food
   Service Program Associations | Infinite Campus

# **Econ Disadv Status - Skyward**

**Regular Schools:** The Economic Disadvantaged Student Characteristic in the SEOA is determined by the student's Lunch Code. Free/Reduced sends a descriptor code of ED. Paid, Adult, Other sends a descriptor code of Not ED.

**CEP Schools:** When a School Code is checked as CEP, all students get a Free Lunch Code, and send an SSFSPA with a status of Free. This is not always accurate to the student's actual Economic Status, however. To accurately report the ED/Not ED student characteristic in the SEOA, a Special Programs Economic Disadvantaged record can be created for all students who qualify for Free/Reduced meals. Ed-Fi will check to see if a student has a Special Programs Econ Disadvantaged record and then report ED in the SEOA if the student does. If there is no Special Program Econ Disadvantaged record, the student will report Not ED.

Student Management > Students > Student Profile > Special Programs > Econ Disadv

# Econ Disadv Status – PowerSchool, MBA

Public Schools - Start Page select a student > State/Province - WI > WISEdata Student Information

Choice Schools - Start Page select a student > Choice Students

Publishes as part of a student's Enrollment & Demographic record in S\_WI\_STU\_X.Economic\_Status

| WISEdata Elements                                        |                                                                                                    |
|----------------------------------------------------------|----------------------------------------------------------------------------------------------------|
| Set Defaults                                             |                                                                                                    |
| Address Collection Opt In                                | This entry is only needed when the District or School has opted in and an individual student has opted out for the purposes of address collection. |
| Choice School Program Participant                        |                                                                                                    |
| Count Date Status - 3rd Friday of September              | A - Receiving Educational Services - Absent on Count Date                                                                                          |
| Count Date Status - 2nd Friday of January                | v                                                                                                    |
| Economically Disadvantaged Status                        | Y - Is Economically Disadvantaged                                                                                                    |
| Food Services Eligibility (Lunch Status from Lunch page) | F - Free Lunch                                                                                                    |

When resolving WISEdata errors for the previous school year the Economically Disadvantaged Status needs to be edited through the Transfer Info > Previous Enrollments > Entry Date

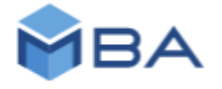

# Econ Disadv Status – PowerSchool, MBA

#### Food Services Eligibility

Publishes as a Student Programs record.

Records are created on a student's Lunch page

Start Page > Student Search > Lunch

| Administration District Specific Fee Transactions                                                                                                    | Lunch                          |                                                                                                 |                                        |          |      |
|----------------------------------------------------------------------------------------------------|--------------------------------|-------------------------------------------------------------------------------------------------|----------------------------------------|----------|------|
| Incidents<br>Log Entries                                                                                                    | Ackley, Tristian Kaole 🧕       | 0 39753 EL 11                                                                                   |                                        |          |      |
| Lunch                                                                                                    | Lunch status Explain           | <b>1</b>                                                                                        |                                        | Free (F) |      |
| unch Transactions                                                                                                    | Application #                  |                                                                                                 |                                        |          |      |
| EOP Review                                                                                                    | Date Submitted                 |                                                                                                 |                                        | 000      | E I  |
| Enrollment                                                                                                    | Date Responded                 |                                                                                                 |                                        | 000      | - M  |
| Activities                                                                                                    | Lunch ID                       |                                                                                                 |                                        | 0        | -    |
| Al Enrolments                                                                                                    | Current balance                |                                                                                                 |                                        | \$0.00   | -    |
| ckley, Titstian Kacle 👷 🏋 0 99<br>Luinch status Explain<br>Application #                                                                                                    | 753 EL H                       | Free (F) v                                                                                      |                                        |          |      |
| ckley, Tindian Kaole 🧟 🎽 0 39<br>Lunch statuse Explain<br>Application #<br>Date Submitted<br>Date Responded<br>Lunch ID<br>Current balance                                                                                                    | 755 EL 11                      | Free (F) v<br>050 0<br>0 00 0<br>0 0<br>5 0 00                                                  |                                        |          |      |
| ckey, Tintian Kade & 2 2 0 92<br>Lunch status Explain<br>Application #<br>Dele Submitted<br>Dele Responded<br>Lunch /0<br>Current balance<br>Biste Information                                                                                                    | 755 EL 14                      | Free (F) v<br>0:00 0<br>0:00 0<br>0<br>0<br>0<br>0<br>0<br>0<br>0<br>0<br>0<br>0<br>0<br>0<br>0 |                                        |          |      |
| ober, Trettan Kaole 🗶 🚬 0 92<br>Liunch status Explain<br>Dels Submitted<br>Dels Responded<br>Liunch 10<br>Gurrent betence<br>Biste Information                                                                                                    | 755 EL.14                      | Pres (f) v<br>000 0<br>000 0<br>0 0<br>5 0 00                                                   | _                                      |          | _    |
| John Tindan Kade 2 2 0 99 Lanch Status Explain Application # Date Submitted Date Responded Lanch ID Current balance Bible Information Lunch Changes Bible Date                                                                                                    | 7755 EL.11<br>Bibliot          | Free (7) v<br>050 T<br>050 T<br>0 0<br>0 0<br>5 0 00                                            | Date Multified                         |          | АБ   |
| Akey, Tristan Kaole 🗶 就 0 92<br>Lanch status Explain<br>Application #<br>Date Submitted<br>Date Responded<br>Lunch /D<br>Current balance<br>Blate Information                                                                                                    | 7755 EL.11                     | Pres (F) •<br>000 0 0<br>000 0 0<br>0 0<br>0 0<br>0 0<br>0 0<br>0 0<br>0                        | Este Modified<br>0410022               |          | Adde |
| Application # Lunch status Explain Application # Dele Submitted Dele Responded Lunch Charges State Information Lunch Charges Ban Date Ban Date Ban | 755 EL.11<br>Biology<br>F<br>R | Free (7) ▼<br>000 0<br>000 0<br>5 0 0<br>Concrets                                               | Date Modified<br>09/192022<br>06272091 |          | Adia |

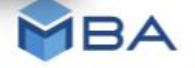

# **Econ Disadv Status - JMC**

**Economic Indicator** 

View Student Data - Sensitive tab (user must have Sensitive data privileges) and/or Lunch > Data > Edit Student Lunch Data (if client uses our lunch module) Food Service Eligibility

Most changes for this data come from 2 processes

Lunch > Free/Reduced > Import Direct Certification

Lunch > Free/Reduced > Determine Free or Reduced Status OR in our online parent app they can also submit a free or reduced lunch application data lives and can be tweaked at

Lunch > Data > Edit Student Lunch Data

There are articles for these pages/processes in our in-app documentation

DPI calculated Econ Disadv Status is made up of two values

- Econ Status in Demographics
- Food Service Eligibility

#### Demographics > Demographics - School Level > Characteristics

#### Demographics - School Level

|   | District / Agency                | School                                   | Gender    | DPI Race/Ethnicity          | DPI Reporting Disability |                                                                     | DPI Economic Disadvantaged |            |
|---|----------------------------------|------------------------------------------|-----------|-----------------------------|--------------------------|---------------------------------------------------------------------|----------------------------|------------|
| • |                                  |                                          | W         | Ν                           |                          | F                                                                   |                            |            |
|   | SIS Login ID:                    | Local Person ID:                         |           | F                           | Resident District:       | Stu                                                                 | ıdent Email:               |            |
|   | Hispanic Latino Ethnicity: False | Races:<br>• White                        |           | • English : Native language | Lin<br>nev               | nited English Proficiency: 7 - Fully English profici<br>ver ELL/LEP | ent,                       |            |
|   | Disabilities:                    | Characteristics:<br>• Economically Disac | lvantaged | )                           | Ancestry/Ethnic Origins: | Tri                                                                 | bal Affiliation:           |            |
|   |                                  |                                          |           |                             | Y                        |                                                                     | Z                          |            |
|   |                                  | Exports > Student Char                   | racterist | tics > Ec                   | onomic Disadvantaged 💌   | Not Ec                                                              | conomic Disadvantaged      | <b>▼</b> 5 |
|   |                                  | column Y and Z                           |           |                             | TRUE                     |                                                                     |                            |            |
|   |                                  |                                          |           |                             |                          |                                                                     | TRUE                       |            |
|   |                                  |                                          |           |                             | TRUE                     |                                                                     |                            |            |
|   |                                  |                                          |           |                             |                          |                                                                     | TRUE                       |            |
|   |                                  |                                          |           |                             |                          |                                                                     | TRUE                       |            |

|   | Food Service                               |                     |            |            |                   |                   |                     |  |  |  |
|---|--------------------------------------------|---------------------|------------|------------|-------------------|-------------------|---------------------|--|--|--|
|   | Program Name                               | Program Type        | Begin Date | End Date   | District / Agency | Submitting School | School Food Service |  |  |  |
|   | School Food Service Eligibility            | School Food Service | 10/13/2022 | 01/20/2023 |                   |                   | Free                |  |  |  |
|   | School Food Service Eligibility            | School Food Service | 09/01/2022 | 10/12/2022 |                   |                   | Full price          |  |  |  |
| 0 | School Food Service Program Ed-Fi API View |                     |            |            |                   |                   |                     |  |  |  |

Exports > Programs > Student School Food Service Program Associations > Column L

|   | L                               |
|---|---------------------------------|
|   | SchoolFoodServiceProgramService |
| 3 | Full price                      |
| 2 | Free                            |
| 3 | Free                            |
| 3 | Full price                      |
| 3 | Full price                      |

Exports > Enrollment - 3rd Friday of September > Student School Food Service Program Associations > Column L

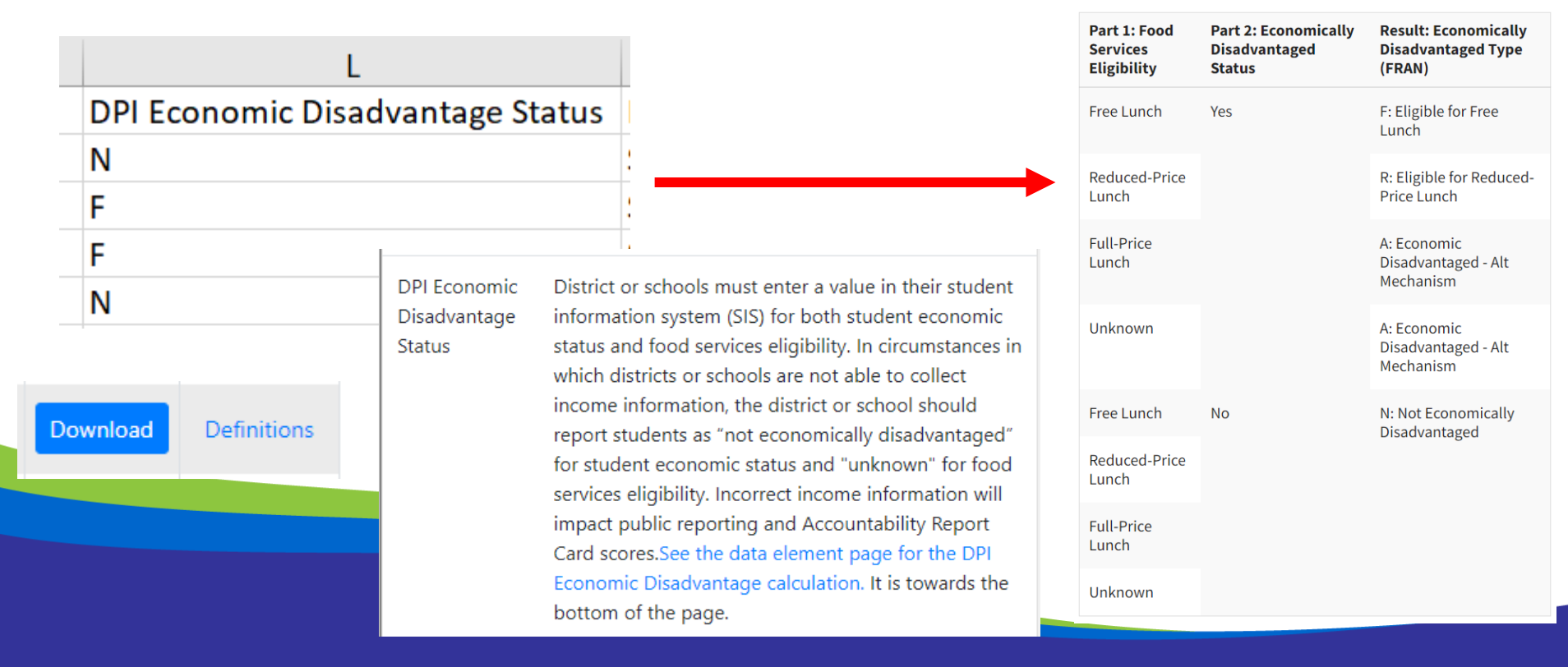

#### **Econ Disadv Status – WISEdash for Districts**

| Available data Co |      | Columns |          |          |            |           |            |            |            |            |            |            |            |            |            |            |            |            |            |        |
|-------------------|------|---------|----------|----------|------------|-----------|------------|------------|------------|------------|------------|------------|------------|------------|------------|------------|------------|------------|------------|--------|
| Count Incl TFS    | Ξ    | Grade 🚍 | ]        |          |            |           |            |            |            |            |            |            |            |            |            |            |            |            |            |        |
| TFS SPED          | Rows |         | GRADE 🖨  | кл       | PK         | KG        | 1          | 2          | 3          | Л          | 5          | 6          | 7          | 8          | q          | 10         | 11         | 12         | Totals     |        |
|                   | -    | Econ 🚍  | ECON 🗘   | ECON 🗢   |            |           | NO         | -          | ≤          | 2          | =          | 2          | ⊻          | 1          | ⊆<br>⊇     | ~          | 10         | <u></u>    | 14         | Totals |
| TFS Disability    | Ξ    |         | Not Ecor | n Disadv | <u>246</u> | <u>45</u> | <u>243</u> | <u>274</u> | <u>301</u> | <u>282</u> | <u>276</u> | <u>278</u> | <u>326</u> | <u>315</u> | <u>309</u> | <u>327</u> | <u>393</u> | <u>380</u> | <u>386</u> | 4,381  |
| FL                | -    |         | Econ Dis | adv      | <u>158</u> | 4         | <u>284</u> | <u>285</u> | <u>253</u> | <u>260</u> | <u>242</u> | <u>241</u> | <u>259</u> | <u>262</u> | <u>268</u> | <u>268</u> | <u>271</u> | <u>243</u> | <u>218</u> | 3,516  |
| EL                |      | Totals  |          | 404      | 49         | 527       | 559        | 554        | 542        | 518        | 519        | 585        | 577        | 577        | 595        | 664        | 623        | 604        | 7,897      |        |
| Gender            | Ŧ    |         |          |          |            |           |            |            |            |            |            |            |            |            |            |            |            |            |            |        |

# **Econ Disadv Status – Report Card**

Percentage displayed = econ disadvantaged among those with TFS Count Inclusion = 'Yes'.

This percentage also determines the relative weight of Achievement and Growth in calculating the report card overall score.

See the <u>report card weighting</u> <u>calculator</u>.

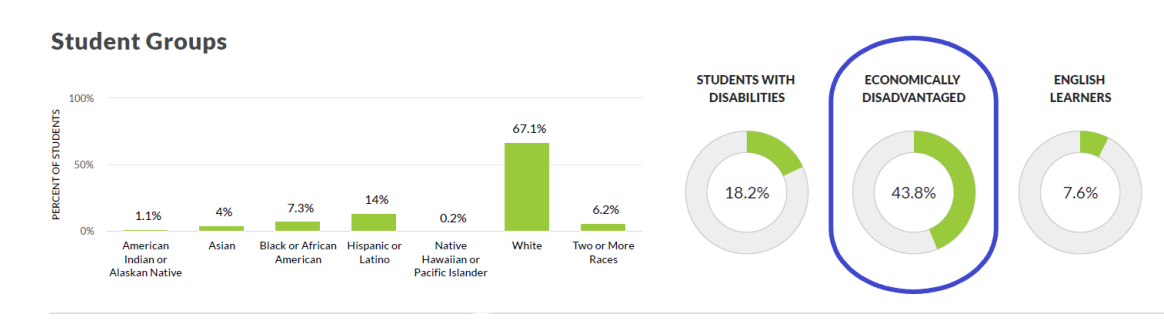

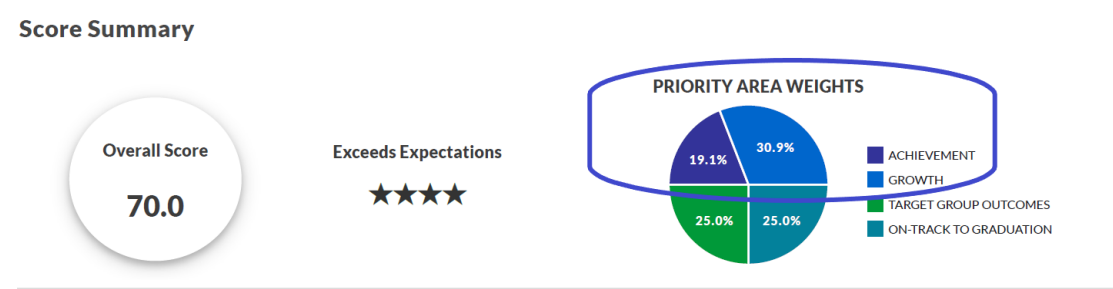

### **Graduates – Infinite Campus**

<u>Wisconsin Ed-Fi Data v3.5 - Student Academic</u>
 <u>Records | Infinite Campus</u> – See Arrays > Diplomas for information on Diploma Type

# **Graduates - Skyward**

Withdrawal Code Crosswalk: Student Management > Students > Setup > Codes > Withdrawal Codes

- Chose HSC in the State Withdrawal Type
- Choose type of diploma or completion credentials in Credential Type
  - Regular High School Diploma
  - High School Equivalency Diploma
  - Other High School Completion Credentials

**Logic:** Selecting a Withdrawal Code that is crosswalked to HSC will report the student as graduated in Ed-Fi and will send a StudentAcademicRecord based on the code's Credential Type.

# **Graduates – PowerSchool, MBA**

#### **Reporting Graduates**

Below are the fields that must be populated for Graduates prior to running the End of Year process.

#### Completed School Term (S\_WI\_STU\_X.CompletedSchoolTerm):

- → "Y" Yes, Student completed the school term
- → "N" No, Student did not complete the school term.

#### Repeat Grade Indicator (S\_WI\_STU\_X.Repeat\_Grade\_Indicator):

- → "N" No, the student is promoted to the next grade. (This publishes by default)
- → "Y" Yes, the student will repeat the same grade level in the following school year. In this scenario be sure to edit the student's Scheduling Setup page to reflect no change in grade level.

#### Exit Type :

#### (S\_WI\_STU\_X.ExitType)

→ HSC – High School Completion

#### High School Completion Credential (S\_WI\_STU\_X.Credential):

High School Completion Credential is required for all grade 12 graduates and only shows if a student's Exit Type is HSC.

There are 3 Credential Types for reporting purposes:

- → R Regular diploma
- → E High school equivalency diploma, other than GED
- → C Other completion credentials

## **Graduates - PowerSchool, MBA**

#### **Reporting Graduates**

| WISEdata Elements for Students Exiting |                                                                                                   |   |
|----------------------------------------|---------------------------------------------------------------------------------------------------|---|
| Completed School Term                  | Yes  Required when transferring out of this school or at the end of each school year.             |   |
| Repeat Grade Indicator                 | (N) No  Required only if the student will repeat the current grade level in the next school year. |   |
| Exit Type                              | HSC - High School Completion                                                                      | ~ |
|                                        | Required when transferring out of this school or at the end of each school year.                  |   |
| High School Completion Credential      | R - Regular High School Diploma                                                                   |   |
|                                        | Required if exit type is HSC                                                                      |   |

Student's published Academic Record indicates the student received a regular diploma and has an Exit Type of HSC

|   | Catagory                         |
|---|----------------------------------|
| 4 | Student Identification (1)       |
|   | 🖸 🚺 Student 12 🖍                 |
|   | Enrollments and Demographics (2) |
|   | 🛐 🚺 School Eproliment 🗸          |
| 1 | 🛐 😭 Student Demographics 🗸       |
| 1 | Transcripts (23)                 |
|   | 🚺 🚺 Bludent Academic Records 🛩   |
|   | 🚺 🔝 Stodem Academic Records 🗹    |
|   | 🔝 📰 Student Academic Records 🛩   |
|   | 🚺 🔛 Etudent Academic Records 🗸   |
|   | 🚺 🚺 Student Academic Records 🗸   |
|   | 🔝 💽 Student Abademic Records 🔨   |
|   | E Buornt Academic Records        |

| Student ID:             | 100                        |
|-------------------------|----------------------------|
| Dashboard ID:           | 4466 / Category TRANSCRIPT |
| Organization ID:        |                            |
| School Year:            | 2021-2022 (31)             |
| Profile Type (ID):      | EDFI_WI_3 (182)            |
| Keys (Primary):         |                            |
| AchievementCategory_DX: | D                          |
| DiplomaAwardDate:       | 2022-06-11                 |
| DipiomaType:            | R                          |
| DiplomaType_DX:         | R                          |
| ExitType:               | HSC                        |
| GradeLevel_DX:          | 12                         |
| LastEnrollmentSchooliD: |                            |
| SchoolYear:             | 2022                       |

# **Graduates – PowerSchool, MBA**

#### Reporting Graduates (cont.)

#### A Grade 12 Non-Graduate:

Repeat Grade Indicator only shows if Completed School Term is Yes. This is only required when a student will repeat the same grade in the immediately following school year.

High School Completion Credential shows when the Exit Type is HSC, so you must first remove the Completion Credential type and then indicate the student's Exit Type.

Exit Type in this case:

- → TC If the student will return in the fall.
- $\rightarrow$  ODO If the student will not return to school in the fall.

If you do not know what will happen in the fall make your best guess and correct, if necessary, in the fall.

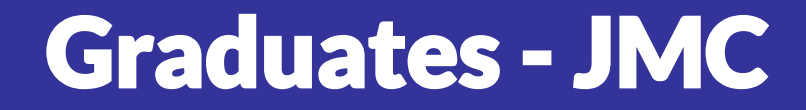

There is an article for this process in our in-app documentation called **Wisconsin End Year: Checklist** tab that details the data elements and sequence for setting these correctly

## **Graduates – WISEdata Portal**

DPI collects Graduates using two values

- HSC exit type
- Academic Credential

### **Graduates – WISEdata Portal**

| Enre | ollments    |                         |                            |                       |                      |                 |                 |                                |                                 | •                      |
|------|-------------|-------------------------|----------------------------|-----------------------|----------------------|-----------------|-----------------|--------------------------------|---------------------------------|------------------------|
|      | Enroll Date | Exit Date               | District / Agency          | School                | PrimarySchool        | Enrollment Type | Grade Level     | Included in 3rd Fri Sept count | Included in Oct 1st Child Count | Overlapping Enrollment |
| •    | 09/01/2021  | 06/09/2022              |                            |                       | True                 | Primary         | 12              | True                           | False                           | Not Set                |
|      | General     |                         |                            |                       |                      |                 |                 |                                |                                 | ~                      |
|      | Grade Leve  | <b>1:</b> 12            |                            | Actual Attendance: 1  | 62.5                 | Po              |                 |                                |                                 |                        |
|      | Effective B | <b>egin Date:</b> 09/0  | 1/2021                     | Effective End Date: 0 | 6/09/2022            |                 |                 |                                |                                 |                        |
|      | Create Date | <b>e:</b> 9/10/2021 3:0 | 01:42 AM                   | Last Modified Date:   | 5/13/2022 8:25:57 AM |                 |                 |                                |                                 |                        |
|      | Exit        |                         |                            |                       |                      |                 |                 |                                |                                 | ~                      |
|      | Completed   | lSchoolTerm/Te          | ermCompletionIndicator: Tr | rue                   |                      | Exi             | t Type: HSC     |                                | Repeat Grade Indicator: False   |                        |
|      | Expected T  | ransfer District        | :/Agency:                  |                       |                      | Ex              | pected Transfer | School:                        | Expected Transfer Response:     |                        |

| A | Academic Records |                        |                 |                    |                              |        |                      |                      |  |  |  |  |
|---|------------------|------------------------|-----------------|--------------------|------------------------------|--------|----------------------|----------------------|--|--|--|--|
|   | Term             | Achievement Category   | Credential Type | Diploma Award Date | Submitting District / Agency | School | Create Date          | Last Modified Date   |  |  |  |  |
|   | Annual           | Diploma Earned         | Regular diploma | 06/05/2022         |                              |        | 6/13/2022 8:26:03 AM | 6/13/2022 8:26:03 AM |  |  |  |  |
|   | Academic         | Records Ed-Fi API View |                 |                    |                              |        |                      |                      |  |  |  |  |

### **Graduates - WISEdata Portal**

Exports > High School Completion > column O and P

**Term Descriptor** – when did the student complete their requirements

**Diploma Type** – credential type student earned

| 0               | Р                                                            | С                                                                                  |
|-----------------|--------------------------------------------------------------|------------------------------------------------------------------------------------|
| Term Descriptor | Diploma Type                                                 |                                                                                    |
| Annual          | R                                                            |                                                                                    |
| Annual          | R                                                            |                                                                                    |
| Annual          | HSE                                                          |                                                                                    |
| Annual          | R                                                            |                                                                                    |
|                 | O<br>Term Descriptor<br>Annual<br>Annual<br>Annual<br>Annual | O P<br>Term Descriptor Diploma T<br>Annual R<br>Annual R<br>Annual HSE<br>Annual R |

## **Graduates – WISEdash for Districts**

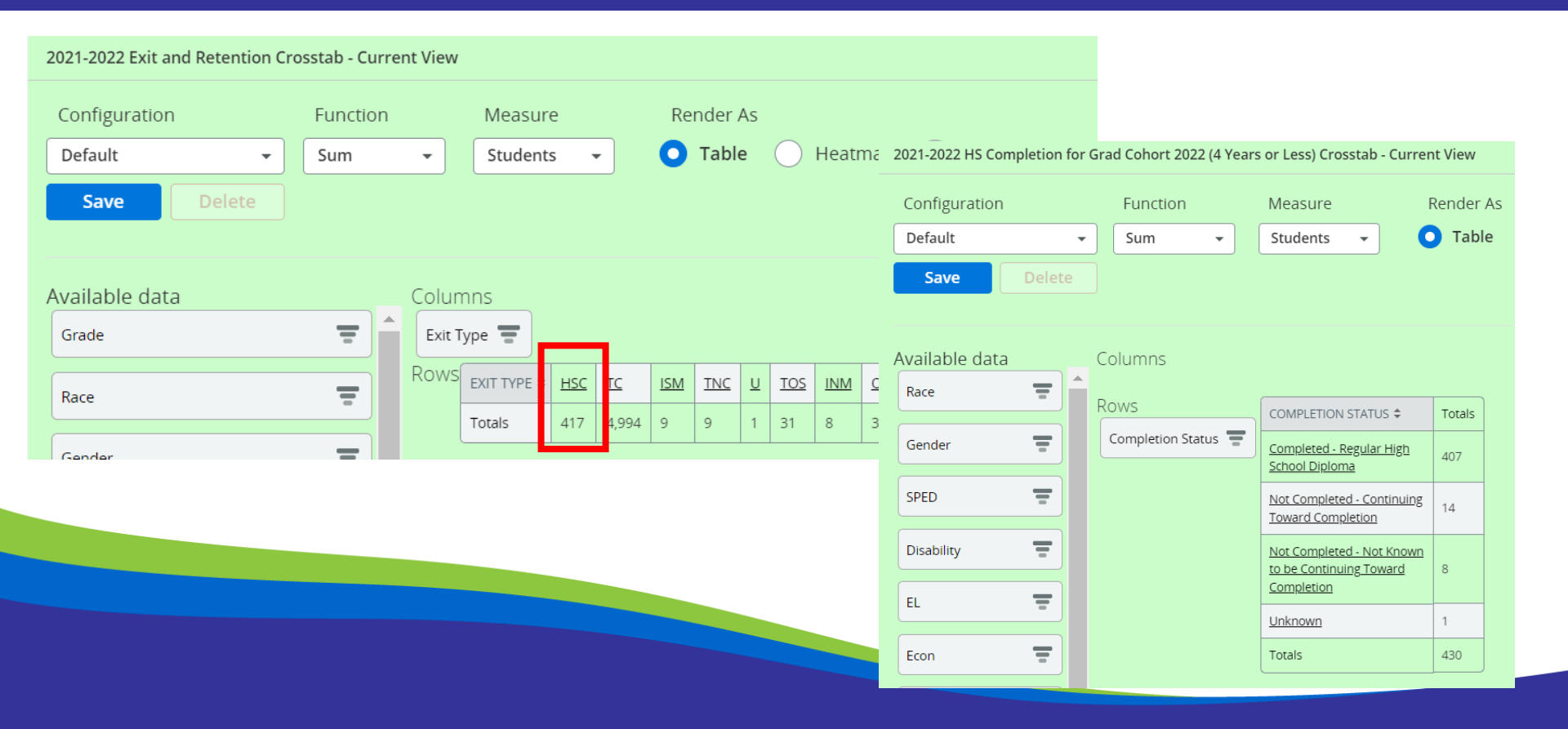

# **Graduates – WISEdash for Districts**

- Year-End Data Quality Indicator 4 Year Graduation Rate
- HS Completion for Grad Cohort (4 Year or Less) Dashboard
  - The Snapshot dashboard data only include the 4-year or less rate for that year's graduating cohort
- Students that graduate after their cohort can be reviewed in the

Menu >Topics > Graduation > HS Completion Rates dashboards

Grad Rate percentage includes all students when you click it so you will need to filter column Completion Status for non-completer student list to review

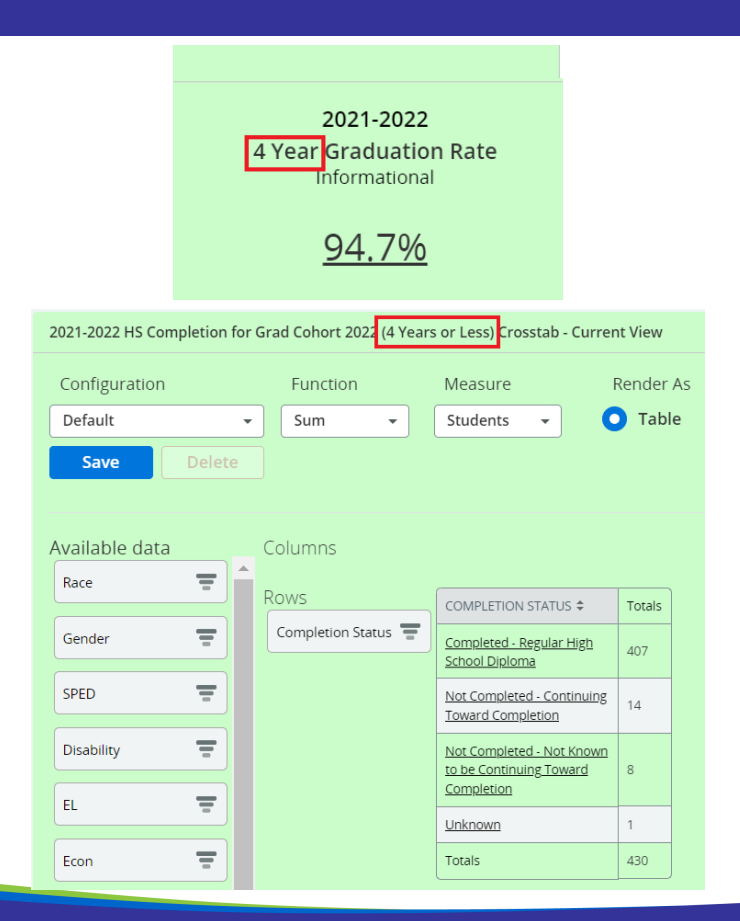

# **Graduates - Report Card**

- Only Diploma Type = Regular included
- As with the WISEdash data quality indicator, <u>only students in the</u> <u>appropriate cohort will be included in</u> <u>the graduation rate</u>.
- 4-year or 7-year rates averaged in scoring
- Students are included in rates for the <u>district/school of accountability</u> -those in detention center/jail or placed by their IEP outside the district (for example WCBVI or WSD) appear in graduation rates at their resident district/school.

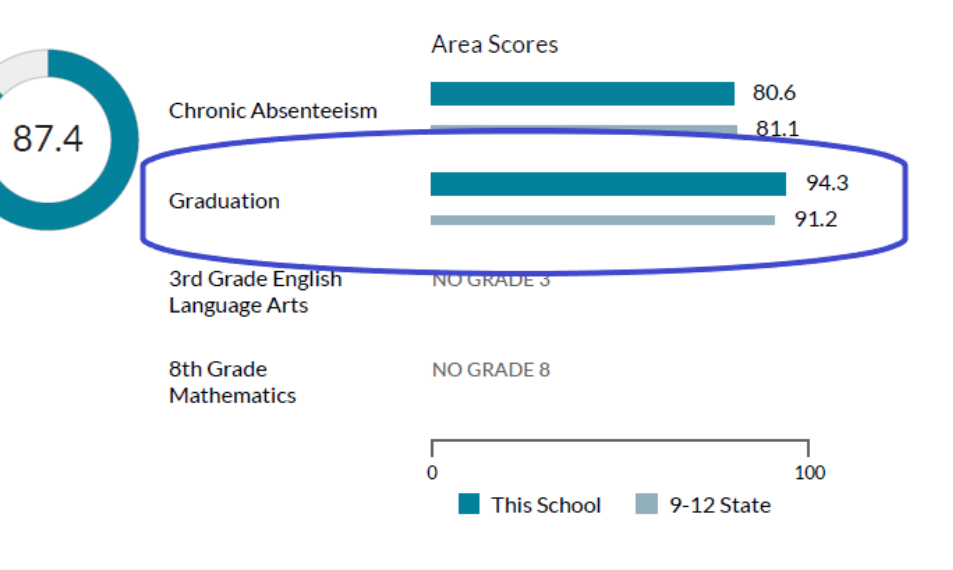

#### **ON-TRACK TO GRADUATION**

# **Final Thoughts**

If at any point your total counts or data do not look correct, go back to the prior application to begin your review

- Review WISEdash for Districts counts this is what will pull into the Report Card
- Review WISEdata Portal validation messages
- Review how the values are reported in WISEdata student detail screens and export downloads
- Review your SIS and do a re-sync to push mismatched data